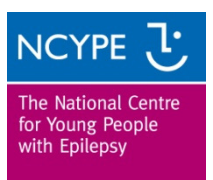

## Seizure Monitoring Chart using Office Excel 2003

This package will produce an easy-to-view results chart from your daily, weekly or monthly records. The system can also produce multiple charts to show the frequency of seizures over an extended period of time.

If you are unfamiliar with using Windows Excel 2003 you may find it useful to print these guidelines to help you make the most of the package.

Firstly, ensure your security system will allow a 'macro' to run. When you first open the Excel workbook you may see the following message:

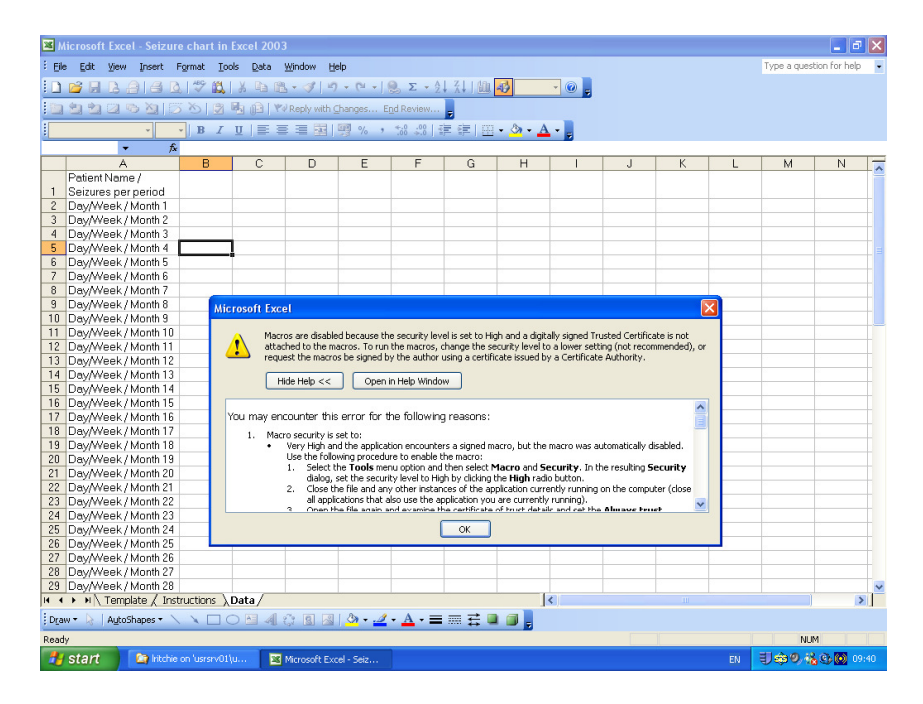

Go to 'Tools', 'Macro', 'Security'

| 🛛 Mi            | crosoft Excel - Seizure chart    | in Exce                  | 2003          |              |                                        |               |               |   |   |  |          |                   |                                         | × |  |
|-----------------|----------------------------------|--------------------------|---------------|--------------|----------------------------------------|---------------|---------------|---|---|--|----------|-------------------|-----------------------------------------|---|--|
| :1              | Eile Edit View Insert Forma      | t <u>I</u> ools          | Data Window   | v <u>H</u> e | lp.                                    |               |               |   |   |  | Type a c | question for help |                                         | × |  |
| 10              | 🗃 🖬 🖪 🖂 🖪 🖉 🕻                    | 5 🕫                      | Spelling F7   | <b>7</b> -   | • (° • ) 😣 Σ • 2↓ X↓ IIII 🐼 120% • @ . |               |               |   |   |  |          |                   |                                         |   |  |
| :               | 9 9 9 9 9 9 5 9 5                | 2                        | Protection +  | Chan         | Dhanges End Review                     |               |               |   |   |  |          |                   |                                         |   |  |
| MS S            | MS Sans Serif • 10 • B 7 Macro • |                          |               |              | Macros Alt+F8 A                        |               |               |   |   |  |          |                   |                                         |   |  |
| C17 S Sustomize |                                  | <u>R</u> ecord New Macro |               |              |                                        | -             |               |   |   |  |          |                   |                                         |   |  |
|                 | A                                |                          | Options       |              | Security.                              |               |               | G | Н |  | J        | K                 |                                         | - |  |
|                 | Patient Name /                   |                          | 8             | 1            | Visual Ba                              | sic Editor    | Alt+E11       |   |   |  |          |                   |                                         |   |  |
| 1               | Seizures per period              |                          |               | 00           | Microsoft                              | Covint Editor | Alt+Chift+E11 |   |   |  |          |                   |                                         |   |  |
| 2               | Day/Week / Month 1               |                          |               | -            | Merosore                               | Delibe Edicor | MCTDINCTI 11  |   |   |  |          |                   |                                         |   |  |
| 3               | Day/Week / Month 2               |                          |               |              |                                        |               |               |   |   |  |          |                   |                                         | = |  |
| 4               | Day/Week / Month 3               |                          |               |              |                                        |               |               |   |   |  |          |                   |                                         |   |  |
| 5               | Day/Week / Month 4               |                          |               |              |                                        |               |               |   |   |  |          |                   |                                         |   |  |
| 6               | Day/Week / Month 5               |                          |               |              |                                        |               |               |   |   |  |          |                   |                                         |   |  |
| 7               | Day/Week / Month 6               |                          |               |              |                                        |               |               |   |   |  |          |                   |                                         | - |  |
| 8               | Day/Week / Month 7               |                          |               |              |                                        |               |               |   |   |  |          |                   |                                         |   |  |
| 9               | Day/Week / Month 8               |                          |               |              |                                        |               |               |   |   |  |          |                   |                                         |   |  |
| 10              | Day/Week / Month 9               |                          |               |              |                                        |               |               |   |   |  |          |                   |                                         |   |  |
| 11              | Day/Week / Month 10              |                          |               |              |                                        |               |               |   |   |  |          |                   |                                         |   |  |
| 12              | Day/Week / Month 11              |                          |               |              |                                        |               |               |   |   |  | -        |                   |                                         |   |  |
| 13              | Day/Week / Month 12              |                          |               | _            |                                        |               | Ex 🔻 🗙        |   |   |  |          |                   |                                         |   |  |
| 14              | Day/Week / Month 13              |                          |               |              |                                        |               |               |   |   |  | _        |                   |                                         |   |  |
| 15              | Day/Week / Month 14              |                          |               | _            |                                        |               |               |   |   |  |          |                   |                                         |   |  |
| 16              | Day/Week / Month 15              |                          |               | _            |                                        |               |               |   |   |  |          |                   |                                         |   |  |
| 17              | Day/Week / Month 16              |                          |               |              |                                        |               |               |   |   |  |          |                   |                                         |   |  |
| 18              | Day/Week / Month 17              |                          |               |              |                                        |               |               |   |   |  |          |                   |                                         |   |  |
| 19              | Day/Week / Month 18              |                          |               | _            |                                        |               | _             |   |   |  |          |                   |                                         |   |  |
| 20              | Day/Week / Month 19              |                          |               |              |                                        |               |               |   |   |  |          |                   |                                         |   |  |
| 21              | Day/Week / Month 20              |                          |               | _            |                                        |               |               |   |   |  | -        |                   |                                         |   |  |
| 22              | Day/week / Month 21              |                          |               | _            |                                        |               |               |   |   |  |          |                   |                                         |   |  |
| 23              | Day/week / Month 22              |                          |               | _            |                                        |               |               |   |   |  |          |                   |                                         |   |  |
| 24              | Day/week / Month 23              |                          |               |              |                                        |               |               |   |   |  | -        |                   |                                         | ~ |  |
| H 4             | H Template / Instructions        | λData                    | /             |              |                                        |               |               | < |   |  |          |                   | >                                       |   |  |
| Draw            | 🔹 🗟 🛛 AutoShapes 🔹 🔪 🔪 🗖         | 0                        | 4 🗘 🛽 🗠       | 8   C        | <mark>•</mark> -                       | <u>A</u> • =  |               | Ŧ |   |  |          |                   |                                         |   |  |
| Ready           |                                  |                          |               |              |                                        |               |               | _ |   |  |          | NUM               |                                         |   |  |
| -               | start 🔰 🔄 Iritchie on 'usrsrv    |                          | 🔀 Microsoft E |              | Seiz                                   | Docume        |               |   |   |  |          | 日命の論              | (i) (i) (i) (i) (i) (i) (i) (i) (i) (i) |   |  |

## Set the Security to 'Medium'

| 💌 Mi     | crosoft Excel - Seizure chart           | in Excel 20               | 003                 |                                                                                                    |                                         |                                      |                                     |            |  |               |             | _ 7 🗙    |
|----------|-----------------------------------------|---------------------------|---------------------|----------------------------------------------------------------------------------------------------|-----------------------------------------|--------------------------------------|-------------------------------------|------------|--|---------------|-------------|----------|
| :B) (    | <u>File Edit View Insert Forma</u>      | at <u>T</u> ools <u>I</u> | Data <u>W</u> indow | <u>H</u> elp                                                                                                    |                                         |                                      |                                     |            |  | Type a questi | on for help | ×        |
| D        | □ 1 1 1 1 1 1 1 1 1 1 1 1 1 1 1 1 1 1 1 |                           |                     |                                                                                                    |                                         |                                      |                                     |            |  |               |             |          |
|          | ana⊒ son 15 on                          | <b>*</b> 🖳 🕞              | Teply with          | Changes End                                                                                                    | d Review                                |                                      |                                     | 3          |  |               |             |          |
| MC C     | no Sovif                                | 7 H =                     |                     | GR 0/ •                                                                                                    | ▼<br>z = z   00. 0.⇒                    | ⊨irm As                              | Δ                                   |            |  |               |             |          |
| 100.00   |                                         | 1 ⊡ ⊨                     |                     | -3 % <b>,</b>                                                                                                    | .000                                    | -1 - 1                               | * 🚔 * 👼                             |            |  |               |             |          |
|          |                                         | D                         | 0                   |                                                                                                    |                                         | F                                    | 0                                   |            |  |               | IZ.         |          |
| <u> </u> | A Deficient Nervice 1                   | В                         | U                   | U                                                                                                    | E                                       | F                                    | G                                   | н          |  | J             | K           | <u>^</u> |
| 1        | Patient Name /                          |                           |                     | - 25                                                                                                    |                                         |                                      |                                     |            |  |               |             |          |
|          | Seizures per period                     |                           | Sec                 | urity                                                                                                    |                                         |                                      |                                     | <u>? 🛛</u> |  |               |             | _        |
| 2        | Day/week / Month 1                      |                           | Ser                 | rurity Level 1                                                                                                    | Fructed Publisher                       |                                      |                                     |            |  |               |             |          |
| 3        | Day/week / Month 2                      |                           | 20                  |                                                                                                    | Trasted Pablisher                       | •                                    |                                     |            |  |               |             |          |
| 4        | Day/week / Month 3                      |                           | 0                   | Very High. Only<br>to run. All other                                                                                                   | y macros installed<br>er signed and uns | l in trusted loca<br>inned macros ar | tions will be allov<br>re disabled. | ved        |  |               |             |          |
| 6        | Day/Week / Month 5                      |                           |                     | High Only sign                                                                                                    | and macross from I                      | wished courses                       | will be pllowed b                   | . –        |  |               |             | _        |
| 7        | Day/Week / Month 6                      |                           |                     | run. Unsigned                                                                                                    | macros are autor                        | natically disable                    | d.                                  | -          |  |               |             | _        |
| 8        | Day/Week / Month 7                      |                           |                     | Medium. You c                                                                                                    | an choose wheth                         | er or not to run                     | potentially unsa                    | fe         |  |               |             | _        |
| a        | Day/Week / Month 8                      |                           | Ť                   | macros.                                                                                                    |                                         |                                      |                                     |            |  |               |             |          |
| 10       | Day/Week / Month 9                      |                           | 0                   | Low (not recon                                                                                                    | nmended). You a                         | e not protected                      | d from potentially                  | y          |  |               |             |          |
| 11       | Day/Week / Month 10                     |                           |                     | unsate macros. Use this setting only if you have virus scanning<br>software installed, or you have checked the safety of all documents |                                         |                                      |                                     |            |  |               |             |          |
| 12       | Day/Week / Month 11                     |                           |                     | you open.                                                                                                    |                                         |                                      |                                     |            |  |               |             |          |
| 13       | Day/Week / Month 12                     |                           |                     |                                                                                                    |                                         |                                      |                                     |            |  |               |             |          |
| 14       | Day/Week / Month 13                     |                           |                     |                                                                                                    |                                         |                                      |                                     |            |  |               |             |          |
| 15       | Day/Week / Month 14                     |                           |                     |                                                                                                    |                                         |                                      |                                     |            |  |               |             | _        |
| 16       | Day/Week / Month 15                     |                           |                     |                                                                                                    |                                         |                                      |                                     |            |  |               |             |          |
| 17       | Day/Week / Month 16                     |                           |                     |                                                                                                    |                                         |                                      |                                     |            |  |               |             | _        |
| 18       | Day/Week / Month 17                     |                           |                     |                                                                                                    |                                         | ОК                                   | Car                                 | rel        |  |               |             |          |
| 19       | Day/Week / Month 18                     |                           |                     |                                                                                                    |                                         |                                      |                                     |            |  |               |             |          |
| 20       | Day/Week / Month 19                     |                           |                     |                                                                                                    |                                         |                                      |                                     |            |  |               |             |          |
| 21       | Day/Week / Month 20                     |                           |                     |                                                                                                    |                                         |                                      |                                     |            |  |               |             |          |
| 22       | Day/Week / Month 21                     |                           |                     |                                                                                                    |                                         |                                      |                                     |            |  |               |             |          |
| 23       | Day/Week / Month 22                     |                           |                     |                                                                                                    |                                         |                                      |                                     |            |  |               |             |          |
| 24       | Day/Week / Month 23                     |                           |                     |                                                                                                    |                                         |                                      |                                     |            |  |               |             | ~        |
| 14 4     | ► ► \ Template / Instructions           | ) Data∕                   |                     |                                                                                                    |                                         |                                      | <                                   |            |  |               | <u> </u>    | >        |
| Draw     | 🔹 🔓 🛛 AutoShapes 🔹 🔪 🔌 🗖                |                           | 1 🗘 🛽 🖄             | 🖏 • 🎿 •                                                                                                    | A - = =                                 | 로 🛯 🗊                                | -                                   |            |  |               |             |          |
| Ready    |                                         |                           |                     |                                                                                                    |                                         |                                      |                                     |            |  |               | NUM         |          |
| -        | start 👘 🔯 Iritchie on 'usrsrv           | v01\u                     | 📧 Microsoft Ex      | cel - Seiz                                                                                                    | Document1                               | - Microsof                           |                                     |            |  | EN 🜒          | 00 K2       | 09:48    |

Close the Excel workbook to your computer, re-open and you will see the following:

| Microsoft Excel                                                                                                    | <b>_</b> 2 ×               |
|----------------------------------------------------------------------------------------------------|----------------------------|
| : Elle Edit View Insert Format Iools Data Window Help                                                                                  | Type a question for help 🚽 |
| D 2 Π B A A D V A B B · J · · · · S Σ · 4 A M A                                                                                        |                            |
| 2 2 2 3 X 5 X 2 4 W Reply with Changes End Review                                                                                      |                            |
| · · · · · · · · · · · · · · · · · · ·                                                                                                  |                            |
| ★ A                                                                                                    |                            |
|                                                                                                    |                            |
|                                                                                                    |                            |
| Security Warning                                                                                                    |                            |
| "H:\Seizure chart in Excel 2003.xis" contains macros.                                                                                  |                            |
| Macros may contain viruses. It is usually safe to disable macros, but if the macros are legitimate, you might lose some functionality. |                            |
| Disable Macros Enable Macros More Info                                                                                                 |                            |
|                                                                                                    |                            |
|                                                                                                    |                            |
|                                                                                                    |                            |
|                                                                                                    |                            |
| [Draw • 🔓   AutoShapes • 🔨 🔪 🔿 🖂 🥼 🖓 🗤 🛃 • 📥 • ≡ 🥽 🛱 🗿 💂                                                                               |                            |
| Ready                                                                                                    | NUM                        |
| 🛃 Start 🔄 kitchie on 'usrsrv0 🖾 Document 1 - Micr 🖾 Seizure Monitoring 🏠 kitchie on 'usrsrv0 📓 Microsoft Excel 🛛 EN                    | 🗐 🏟 🖲 💑 🕲 🔘 09:54          |

Click 'Enable Macros'

To use this program:

- Keep a record of seizures over either days, weeks or months
- At the bottom of the screen, click on the tab 'Data'
- At the top of column B enter the name of the person

 Starting from line 2, and working down the page, enter the number of seizures for each day, week or month. Always enter a number on each line or a complete chart will not be generated and you will need a minimum of 12 seizure counts (daily or weekly or monthly).

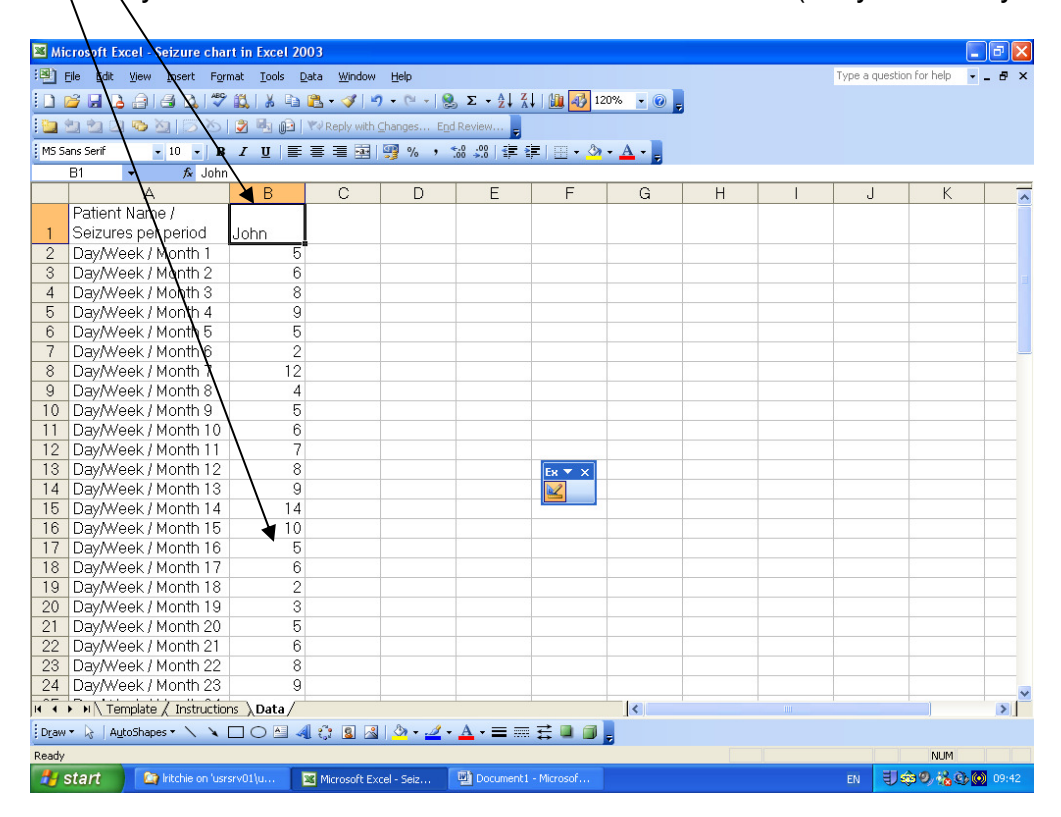

To produce a chart, select some data by, either:

• Hover the mouse over the top of the relevant column

| 💌 M                                                                   | crosoft Excel - Seizure chart i                         | in Excel 2003                |              |             |            |                         |     |                     |                  |                 |           |  |  |
|-----------------------------------------------------------------------|---------------------------------------------------------|------------------------------|--------------|-------------|------------|-------------------------|-----|---------------------|------------------|-----------------|-----------|--|--|
| :0)                                                                   | <u>Eile E</u> dit <u>V</u> iew Insert F <u>o</u> rmal   | t <u>T</u> ools <u>D</u> ata | Window He    | dp          |            |                         |     |                     | Type a qu        | estion for help | ×         |  |  |
| 5 🗋 😰 🖟 👌 🔄 🔄 🐧 🍄 🎎   3 🗠 🕲 • 🟈 • 🔍 •   🧐 Σ • 24 👬   🏨 🛃 130% - • @ 🍃 |                                                         |                              |              |             |            |                         |     |                     |                  |                 |           |  |  |
| 1                                                                     | 🔁 🐏 🖳 👒 🏹   🗁 🏷   💆 🍇 🔐 🖤 Reply with Changes End Review |                              |              |             |            |                         |     |                     |                  |                 |           |  |  |
| MS S                                                                  | ians Serif 🔹 10 👻 🏽 🖌                                   |                              | = 💀 🛒        | % , *.0 .00 |            | - <u>3</u> - <u>A</u> - |     |                     |                  |                 |           |  |  |
| _                                                                     | B1 🔻 🏂 John                                             |                              |              |             |            |                         |     |                     |                  |                 |           |  |  |
|                                                                       | A                                                       | В                            | С            | D           | E          | F                       | G   | Н                   |                  | J               | ł 📈       |  |  |
|                                                                       | Patient Name / Seizures                                 | Ī                            |              |             |            |                         |     |                     |                  |                 |           |  |  |
| 1                                                                     | per period                                              | John                         |              |             |            |                         |     |                     |                  |                 |           |  |  |
| 2                                                                     | Day/Week / Month 1                                      | 5                            |              |             |            |                         |     |                     |                  |                 |           |  |  |
| 3                                                                     | Day/Week / Month 2                                      | 6                            |              |             |            |                         |     |                     |                  |                 | =         |  |  |
| 4                                                                     | Day/Week / Month 3                                      | 8                            |              |             |            |                         |     |                     |                  |                 |           |  |  |
| 5                                                                     | Day/Week / Month 4                                      | 9                            |              |             |            |                         |     |                     |                  |                 |           |  |  |
| 6                                                                     | Day/Week / Month 5                                      | 5                            |              |             |            |                         |     | Control             | c <del>▼</del> × |                 |           |  |  |
| 7                                                                     | Day/Week / Month 6                                      | 2                            |              |             |            |                         |     | ର୍ଦ୍ଧି ⊆ont         | rolChart         |                 |           |  |  |
| 8                                                                     | Day/Week / Month 7                                      | 12                           |              |             |            |                         |     |                     |                  |                 |           |  |  |
| 9                                                                     | Day/Week / Month 8                                      | 4                            |              |             |            |                         |     |                     |                  |                 |           |  |  |
| 10                                                                    | Day/Week / Month 9                                      | 5                            |              |             |            |                         |     |                     |                  |                 |           |  |  |
| 11                                                                    | Day/Week / Month 10                                     | 6                            |              |             |            |                         |     |                     |                  |                 |           |  |  |
| 12                                                                    | Day/Week / Month 11                                     | 7                            |              |             |            |                         |     |                     |                  |                 |           |  |  |
| 13                                                                    | Day/Week / Month 12                                     | 8                            |              |             |            |                         |     |                     |                  |                 |           |  |  |
| 14                                                                    | Day/Week / Month 13                                     | 9                            |              |             |            |                         |     |                     |                  |                 |           |  |  |
| 15                                                                    | Day/Week / Month 14                                     | 14                           |              |             |            |                         |     |                     |                  |                 |           |  |  |
| 16                                                                    | Day/Week / Month 15                                     | 10                           |              |             |            |                         |     |                     |                  |                 |           |  |  |
| 17                                                                    | Day/Week / Month 16                                     | 5                            |              |             |            |                         |     |                     |                  |                 |           |  |  |
| 18                                                                    | Day/Week / Month 17                                     | 6                            |              |             |            |                         |     |                     |                  |                 |           |  |  |
| 19                                                                    | Day/Week / Month 18                                     | 2                            |              |             |            |                         |     |                     |                  |                 |           |  |  |
| 20                                                                    | Day/Week / Month 19                                     | 3                            |              |             |            |                         |     |                     |                  |                 |           |  |  |
| 21                                                                    | Day/Week / Month 20                                     | 5                            |              |             |            |                         |     |                     |                  |                 |           |  |  |
| 22                                                                    | Day/Week / Month 21                                     | 6                            |              |             |            |                         |     |                     |                  |                 | ~         |  |  |
| 14                                                                    | H Template / Instructions                               | ),Data /                     |              |             |            | <                       |     | 1111                |                  |                 | >         |  |  |
| Drav                                                                  | 🔹 🗟 🛛 AutoShapes 🔹 🔪 🔪 🗖                                | ) 🔿 🖻 🐗 🕻                    | : 🖪 🛃 🖓      | » • 🚄 • 🗛 • | ≡≡₽        | 💷 🧊 🖕                   |     |                     |                  |                 |           |  |  |
| Ready                                                                 |                                                         |                              |              |             |            |                         |     | Sum=154             |                  | NUM             |           |  |  |
| -                                                                     | start 👘 🔄 Iritchie on 'usrsrv                           | 0 📴 Docu                     | ment1 - Micr | 🔛 Seizure M | Ionitoring | 😂 Iritchie on 'usrs     | rv0 | Microsoft Excel - 9 | 5 EN             | U\$9.160        | b 💽 09:58 |  |  |

- Or
  - Select part of a column hover the mouse over the first cell you want to use; left click the mouse and drag to the last cell you want to use (at least 12 cells)

| 📧 Mi  | Microsoft Excel - Seizure chart in Excel 2003              |                            |                    |            |                |            |   |   |        |                |                   |       |
|-------|------------------------------------------------------------|----------------------------|--------------------|------------|----------------|------------|---|---|--------|----------------|-------------------|-------|
| :1    | jile Edit View Insert For                                  | mat <u>T</u> ools <u>D</u> | ata <u>W</u> indow | Help       |                |            |   |   |        | Type a questio | n for help 🛛 👻    | _ 8 × |
| 101   | 🗓 🗃 🛃 🛃 🔄 🐧 🖤 🎎   🛦 🕰 🎕 📌 🍠 🔊 e 🔍 🎭 🗴 z 👌 🏌 🛄 🚮 120% 🔹 😡 💂 |                            |                    |            |                |            |   |   |        |                |                   |       |
| 1     | 🔁 🐏 🐏 📿 🤏 🖄 🛛 🖧 🖓 🖏 🔐 🕅 🕸 Reply with Changes End Review    |                            |                    |            |                |            |   |   |        |                |                   |       |
| MS S  | M5 Sans Serf 💿 10 💌 🖪 🗶 🖳 🔚 🎟 🗃 🔢 🥮 🤫 , 🞲 🖓 🎼 澤 📳 🗸 🙅 🗸 🛓  |                            |                    |            |                |            |   |   |        |                |                   |       |
| -     | B1 🝷 🏂 John                                                |                            |                    |            |                |            |   |   |        |                |                   |       |
|       | A                                                          | В                          | С                  | D          | E              | F          | G | Н |        | J              | K                 | ~     |
|       | Patient Name /                                             |                            |                    |            |                |            |   |   |        |                |                   |       |
| 1     | Seizures per period                                        | John                       |                    |            |                |            |   |   |        |                |                   |       |
| 2     | Day/Week / Month 1                                         | 5                          |                    |            |                |            |   |   |        |                |                   |       |
| 3     | Day/Week / Month 2                                         | 6                          |                    |            |                |            |   |   |        |                |                   | -     |
| 4     | Day/Week / Month 3                                         | 8                          |                    |            |                |            |   |   |        |                |                   |       |
| 5     | Day/Week / Month 4                                         | 9                          |                    |            |                |            |   |   |        |                |                   |       |
| 6     | Day/Week / Month 5                                         | 5                          |                    |            |                |            |   |   |        |                |                   |       |
| 7     | Day/Week / Month 6                                         | 2                          |                    |            |                |            |   |   |        |                |                   |       |
| 8     | Day/Week / Month 7                                         | 12                         |                    |            |                |            |   |   |        |                |                   |       |
| 9     | Day/Week / Month 8                                         | 4                          |                    |            |                |            |   |   |        |                |                   |       |
| 10    | Day/Week / Month 9                                         | 5                          |                    |            |                |            |   |   |        |                |                   |       |
| 11    | Day/Week / Month 10                                        | 6                          |                    |            |                |            |   |   |        |                |                   |       |
| 12    | Day/Week / Month 11                                        | 7                          |                    |            |                |            |   |   |        |                |                   |       |
| 13    | Day/Week / Month 12                                        | 8                          |                    |            |                | Ек 🔻 🗙     |   |   |        |                |                   |       |
| 14    | Day/Week / Month 13                                        | 9                          |                    |            |                |            |   |   |        |                |                   |       |
| 15    | Day/Week / Month 14                                        | 14                         |                    |            |                |            |   |   |        |                |                   |       |
| 16    | Day/Week / Month 15                                        | 10                         |                    |            |                |            |   |   |        |                |                   |       |
| 17    | Day/Week / Month 16                                        | 5                          |                    |            |                |            |   |   |        |                |                   |       |
| 18    | Day/Week / Month 17                                        | 6                          |                    |            |                |            |   |   |        |                |                   |       |
| 19    | Day/Week / Month 18                                        | 2                          |                    |            |                |            |   |   |        |                |                   |       |
| 20    | Day/Week / Month 19                                        | 3                          |                    |            |                |            |   |   |        |                |                   |       |
| 21    | Day/Week / Month 20                                        | 5                          |                    |            |                |            |   |   |        |                |                   |       |
| 22    | Day/Week / Month 21                                        | 6                          |                    |            |                |            |   |   |        |                |                   |       |
| 23    | Day/Week / Month 22                                        | 8                          |                    |            |                |            |   |   |        |                |                   |       |
| 24    | Day/Week / Month 23                                        | 9                          |                    |            |                |            |   |   |        |                |                   | ~     |
| 14 4  | ► N \ Template / Instructio                                | ns \Data /                 |                    |            |                |            | < |   |        |                |                   | >     |
| Draw  | 🔹 🗟   AutoShapes 🔹 🔪 🔌                                     |                            | l 🗘 🖪 🖂            | 🖄 🗸 🏒 🗸    | <u>A</u> • = = | <b>=</b>   | - |   |        |                |                   |       |
| Ready |                                                            |                            |                    |            |                |            |   |   | Sum=77 |                | NUM               |       |
| -     | start 👘 🏠 Iritchie on 'usr                                 | srv01\u                    | Microsoft Exc      | cel - Seiz | Document1      | - Microsof |   |   |        | EN 🜒           | \$0, <u>%</u> 0,6 | 09:42 |

## Click on the Control Chart logo $\diagdown$

|       |                                                 |                              |                            |                        |             | $\backslash$    |        |              |              |                   |                    |   |
|-------|-------------------------------------------------|------------------------------|----------------------------|------------------------|-------------|-----------------|--------|--------------|--------------|-------------------|--------------------|---|
| S Wi  | crosoft Excel - Seizure chart                   | in Excel 2003                |                            |                        |             |                 |        |              |              |                   |                    | 4 |
| :2)   | Ele Edit View Insert Forma                      | t <u>T</u> ools <u>D</u> ata | <u>W</u> indow <u>H</u> el | lp                     |             |                 |        |              | Туре а       | question for help | ×                  | < |
| 10    | 📂 🖬 🖪 🕘 🗇 🖏 🖤 🕯                                 | 🎎 🖌 🖻 🛍 -                    | 🍼 🔊 • I                    | 🖓 - 😫 Σ                | - 2 X X   [ | 🛄 🎻 130% 🖡      | · 🕑 🖕  |              |              |                   |                    |   |
| :     | <u>ta ta 21 to ta 15 to 1</u>                   | 2 🖳 😥 🕅 Re                   | ply with Chang             | ges E <u>n</u> d Revie | w           | ,               |        |              |              |                   |                    |   |
| MS S  | ans Serif 🔹 10 🔹 🖪                              |                              | = III III                  | % , *.0 .0             |             | - 3 - A -       |        |              |              |                   |                    |   |
| _     | H7 <b>v</b> fx                                  |                              |                            |                        |             |                 |        |              |              |                   |                    |   |
|       | A                                               | B                            | С                          | D                      | E           | F               | - G    | \ Н          | 1            | J                 | F7                 | ~ |
|       | Patient Name / Seizures                         |                              |                            |                        |             |                 |        |              |              |                   |                    |   |
| 1     | per period                                      | John                         |                            |                        |             |                 |        | $\mathbf{X}$ |              |                   |                    |   |
| 2     | Day/Week / Month 1                              | 5                            |                            |                        |             |                 |        |              |              |                   |                    |   |
| 3     | Day/Week / Month 2                              | 6                            |                            |                        |             |                 |        |              |              |                   |                    |   |
| 4     | Day/Week / Month 3                              | 8                            |                            |                        |             |                 |        |              |              |                   |                    |   |
| Б     | Day/Week / Month 4                              | 9                            |                            |                        |             |                 |        | Co           | ntrol C 🔻 🗙  |                   |                    |   |
| 6     | Day/Week / Month 5                              | 5                            |                            |                        |             |                 |        | 哑            | ControlChart |                   | -                  |   |
| 7     | Day/Week / Month 6                              | 2                            |                            |                        |             |                 |        | Co           | ntrolChart   |                   |                    |   |
| 8     | Day/Week / Month 7                              | 12                           |                            |                        |             |                 |        |              |              |                   |                    |   |
| 9     | Day/Week / Month 8                              | 4                            |                            |                        |             |                 |        |              |              |                   |                    |   |
| 10    | Day/Week / Month 9                              | 5                            |                            |                        |             |                 |        |              |              |                   |                    |   |
| 11    | Day/Week / Month 10                             | 6                            |                            |                        |             |                 |        |              |              |                   |                    |   |
| 12    | Day/Week / Month 11                             | 7                            |                            |                        |             |                 |        |              |              |                   |                    |   |
| 13    | Day/Week / Month 12                             | 8                            |                            |                        |             |                 |        |              |              |                   |                    |   |
| 14    | Day/Week / Month 13                             | 9                            |                            |                        |             |                 |        |              |              |                   |                    |   |
| 15    | Day/Week / Month 14                             | 14                           |                            |                        |             |                 |        |              |              |                   |                    |   |
| 16    | Day/Week / Month 15                             | 10                           |                            |                        |             |                 |        |              |              |                   |                    |   |
| 17    | Day/Week / Month 16                             | 5                            |                            |                        |             |                 |        |              |              |                   |                    |   |
| 18    | Day/Week / Month 17                             | 6                            |                            |                        |             |                 |        |              |              |                   |                    |   |
| 19    | Day/Week / Month 18                             | 2                            |                            |                        |             |                 |        |              |              |                   |                    |   |
| 20    | Day/Week / Month 19                             | 3                            |                            |                        |             |                 |        |              |              |                   |                    |   |
| 21    | Day/Week / Month 20                             | 5                            |                            |                        |             |                 |        |              |              |                   |                    |   |
| 22    | Day/Week / Month 21                             | 6                            |                            |                        |             |                 |        |              |              |                   |                    | 4 |
| H 4   | <ul> <li>H \ Template / Instructions</li> </ul> | ) Data /                     |                            |                        |             | <               |        |              |              |                   | >                  |   |
| Draw  | 🔹 🗟   AutoShapes 🔹 🔪 🖌                          | 0 🖻 세 🛟                      | 🗕 🛃 🖄                      | • 🚄 • 🗛 •              | ≡≡≩         | 💷 🗊 🖕           |        |              |              |                   |                    |   |
| Ready |                                                 |                              |                            |                        |             |                 |        |              |              | NUM               |                    | Ì |
| -     | start 👘 🔄 lritchie on 'usrsrv                   | 0 🔟 Docume                   |                            | Seizure I              | Ionitoring  | iritchie on 'us | arsrv0 | Microsoft Ex | cel - S EN   | 日本の法の             | <b>6 (0)</b> 09:58 |   |

A new sheet will be created (Sheet 1) and the control chart for the selected column of data will be generated.

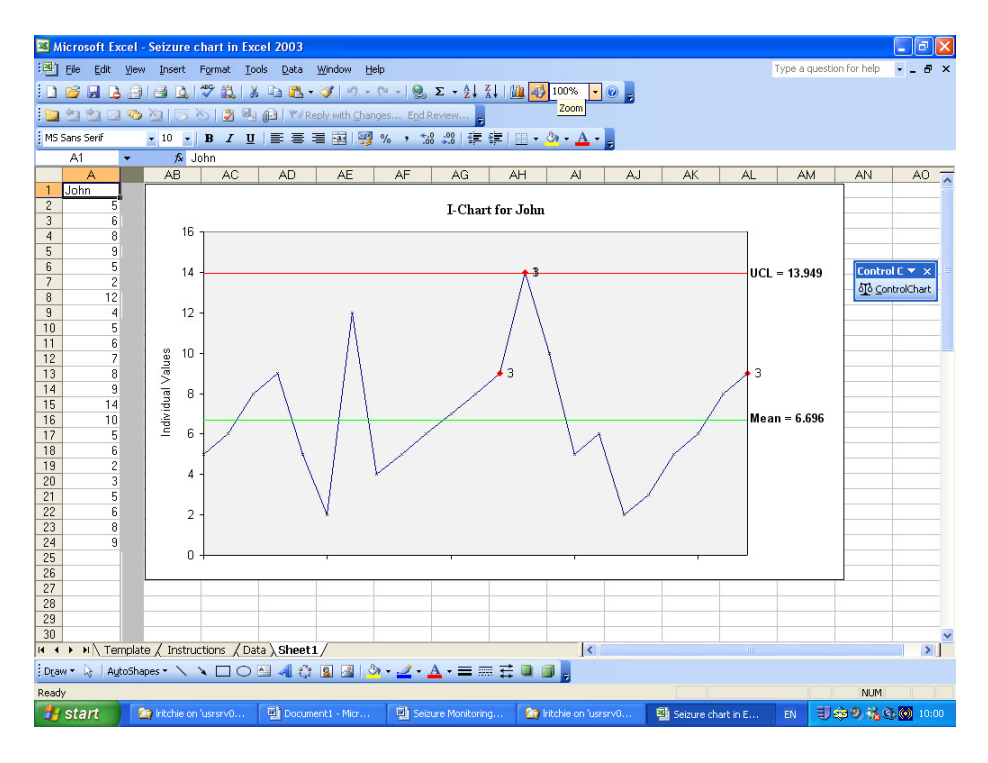

Save to your personal computer to keep the chart you have created.

To obtain the next chart, return to the 'Data' sheet and enter the next series of records in the next column (eg C) and select that column of data to repeat the process. This will create Sheet 2 and so on.

| 🖾 Mi                                                             | crosoft Excel - Seizure chart i                                                                                                    | in Excel 2003                |                             |           |       |       |   |      |        |                   | _ 7 🗙    |  |
|------------------------------------------------------------------|----------------------------------------------------------------------------------------------------|------------------------------|-----------------------------|-----------|-------|-------|---|------|--------|-------------------|----------|--|
| :1                                                               | <u>File Edit View Insert Formal</u>                                                                                                    | t <u>T</u> ools <u>D</u> ata | <u>W</u> indow <u>H</u> elp | )         |       |       |   |      | Туре а | question for help | - 8 ×    |  |
| [] 양 🖬 김 승규를 집 🖤 🛍 🛦 🕰 祗 · ↗ / ળ · 唑 · )용 Σ · 상 자 💷 🔯 100% - @ 💂 |                                                                                                    |                              |                             |           |       |       |   |      |        |                   |          |  |
| 🛅 🖄 🖄 🖉 🏷 🕉 🖄 🛱 🚱 🕅 V Reply with Changes End Review              |                                                                                                    |                              |                             |           |       |       |   |      |        |                   |          |  |
| MS S                                                             | [MS Sans Senf • 10 • B / 型   正 吾 聿 强   劈 % ) 18 28   連 律   田 • 32 • A • ]                                                              |                              |                             |           |       |       |   |      |        |                   |          |  |
| -                                                                | C9 - X 🗸 🏂 5                                                                                                    |                              |                             |           |       |       |   |      |        |                   |          |  |
|                                                                  | A                                                                                                    | В                            | С                           | D         | E     | F     | G | Н    |        | J                 | k 🔨      |  |
|                                                                  | Patient Name / Seizures                                                                                                    |                              |                             |           |       |       |   |      |        |                   |          |  |
| 1                                                                | per period                                                                                                    | John                         | John                        |           |       |       |   |      |        |                   |          |  |
| 2                                                                | Day/Week / Month 1                                                                                                    | 5                            | 3                           |           |       |       |   |      |        |                   |          |  |
| 3                                                                | Day/Week / Month 2                                                                                                    | 6                            | 5                           |           |       |       |   |      |        |                   |          |  |
| 4                                                                | Day/Week / Month 3                                                                                                    | 8                            | 8                           |           |       |       |   |      |        | Control           | C▼ ×     |  |
| 5                                                                | Day/Week / Month 4                                                                                                    | 9                            | 9                           |           |       |       |   |      |        | o <u>l</u> o ⊆ont | olChart: |  |
| 6                                                                | Day/Week / Month 5                                                                                                    | 5                            | 10                          |           |       |       |   |      |        |                   | _        |  |
| 7                                                                | Day/Week / Month 6                                                                                                    | 2                            | 4                           |           |       |       |   |      |        |                   |          |  |
| 8                                                                | Day/Week / Month 7                                                                                                    | 12                           | 5                           |           |       |       |   |      |        |                   |          |  |
| 9                                                                | Day/Week / Month 8                                                                                                    | 4                            | 5                           |           |       |       |   |      |        |                   |          |  |
| 10                                                               | Day/Week / Month 9                                                                                                    | 5                            |                             |           |       |       |   |      |        |                   |          |  |
| 11                                                               | Day/Week / Month 10                                                                                                    | 6                            |                             |           |       |       |   |      |        |                   |          |  |
| 12                                                               | Day/Week / Month 11                                                                                                    | 7                            |                             |           |       |       |   |      |        |                   |          |  |
| 13                                                               | Day/Week / Month 12                                                                                                    | 8                            |                             |           |       |       |   |      |        |                   |          |  |
| 14                                                               | Day/Week / Month 13                                                                                                    | 9                            |                             |           |       |       |   |      |        |                   |          |  |
| 15                                                               | Day/Week / Month 14                                                                                                    | 14                           |                             |           |       |       |   |      |        |                   |          |  |
| 16                                                               | Day/Week / Month 15                                                                                                    | 10                           |                             |           |       |       |   |      |        |                   |          |  |
| 17                                                               | Day/Week / Month 16                                                                                                    | 5                            |                             |           |       |       |   |      |        |                   |          |  |
| 18                                                               | Day/Week / Month 17                                                                                                    | 6                            |                             |           |       |       |   |      |        |                   |          |  |
| 19                                                               | Day/Week / Month 18                                                                                                    | 2                            |                             |           |       |       |   |      |        |                   |          |  |
| 20                                                               | Day/Week / Month 19                                                                                                    | 3                            |                             |           |       |       |   |      |        |                   |          |  |
| 21                                                               | Day/Week / Month 20                                                                                                    | 5                            |                             |           |       |       |   |      |        |                   |          |  |
| 22                                                               | Day/Week / Month 21                                                                                                    | 6                            |                             |           |       |       |   |      |        |                   | ~        |  |
| H 4                                                              | H Template / Instructions                                                                                                    | ) Data / Shee                | et1 /                       |           |       | <     |   | 1111 |        |                   | >        |  |
| Draw                                                             | 🔹 👌 🛛 AutoShapes 🔹 🔪 🔪 🗔                                                                                                    | 0 🖪 🖪 🤅                      | ; 🛛 🖾 🖄                     | • 🚄 • 🛕 • | = = ₹ | 💷 🗊 🖕 |   |      |        |                   |          |  |
| Enter                                                            |                                                                                                    |                              |                             |           |       |       |   |      |        | NUM               |          |  |
| -                                                                | 🛂 Start 🔰 🔯 kitchie on 'usrsrv0 🖾 Document I - Micr 🔄 Seizure Monitoring 🏠 kitchie on 'usrsrv0 📳 Seizure chart in E EN 🗐 🏟 🤊 🔥 🐼 10:00 |                              |                             |           |       |       |   |      |        |                   |          |  |

NB: Please do not shrink the columns

If you have any comments or would like further information please email <u>communications@ncype.org.uk</u> or call the communications team on 01342 832243